### A guide to how 17c and 17j Practices can advertise vacancies

This vacancy advertising solution is for 17c and 17j Practices who cannot access Jobtrain.

When recruiting please consider using the <u>recruitment good practice guide</u> Currently the guide is focused on GP recruitment however the principles apply equally to other roles.

The vacancy advertising system at https://jobsadmin.azurewebsites.net/umbraco allows you to add information and save it as you go along however if you want to gather information beforehand then use the supplied template. Your vacancy advert will be published at <a href="mailto:practice.jobs.nhs.scot">practice.jobs.nhs.scot</a>

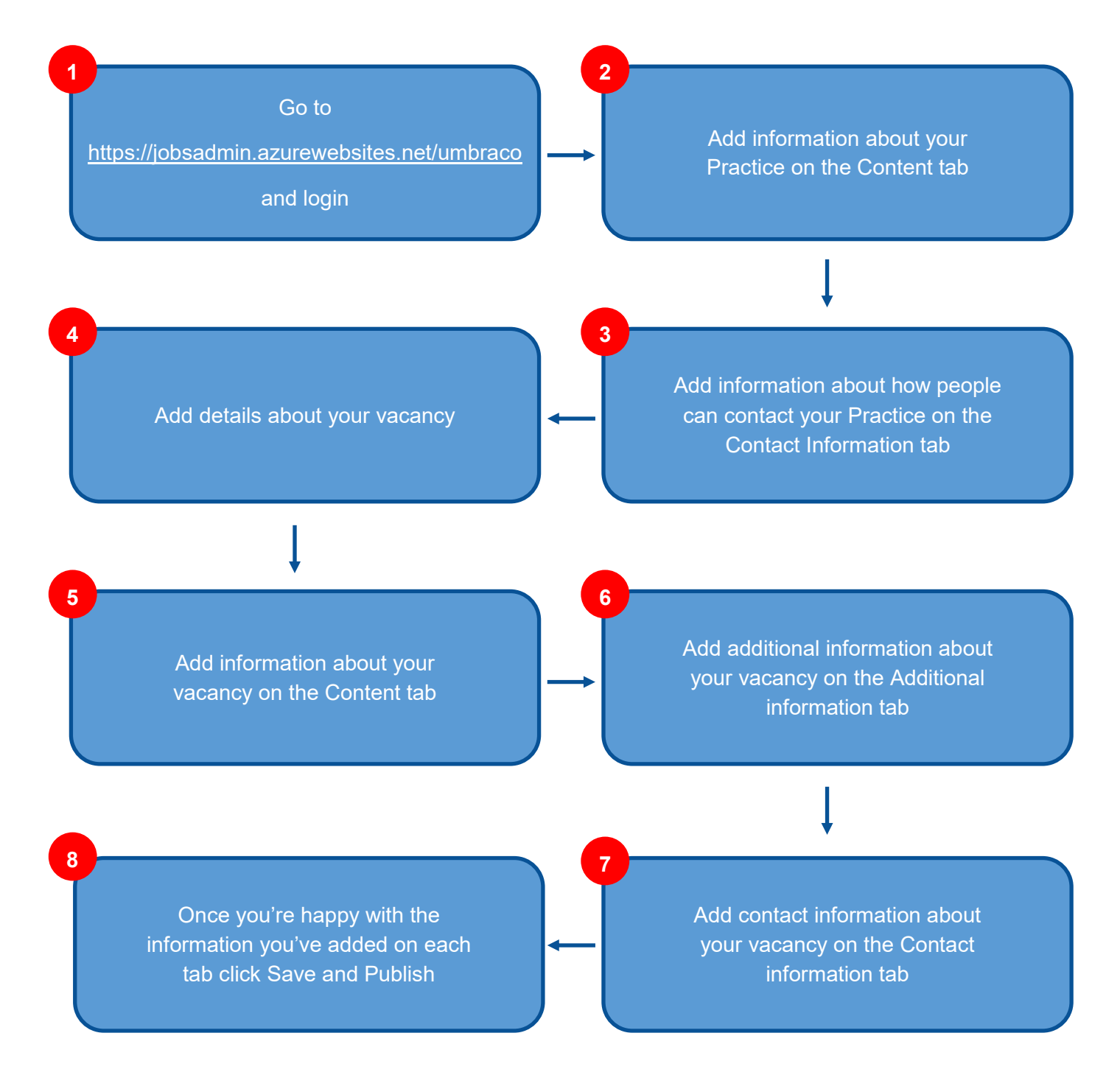

Go to <u>https://jobsadmin.azurewebsites.net/umbraco</u> and login

| Happy funky Friday |                       |  |  |  |  |
|--------------------|-----------------------|--|--|--|--|
| Username           |                       |  |  |  |  |
| Your username      | is usually your email |  |  |  |  |
| Password           |                       |  |  |  |  |
| Enter your pas     | sword                 |  |  |  |  |
|                    | Show password         |  |  |  |  |
| Login              | Forgotten password?   |  |  |  |  |

If you don't have login details then send a request to

nss.practicerecruitment@nhs.scot

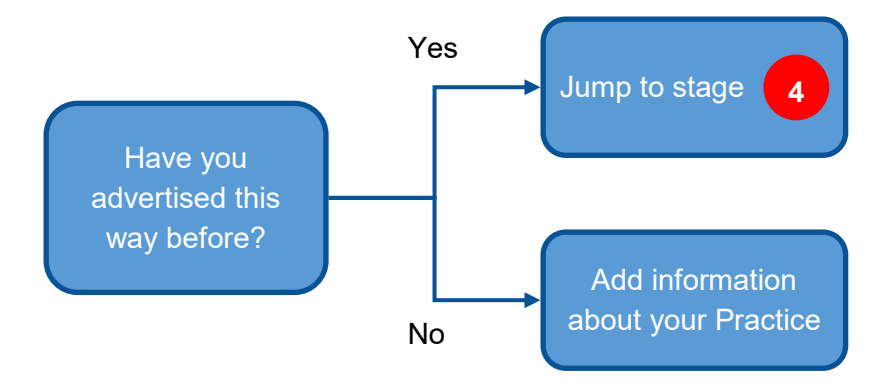

## Practice information

2

### Content tab

Add information about your Practice on the Content tab. You only have to do this once

| ۲ | G. Type to search                                          | TestPrac                                                                               | nation Oreanisation ID Info                                | Actions *                |
|---|------------------------------------------------------------|----------------------------------------------------------------------------------------|------------------------------------------------------------|--------------------------|
| 0 | Content<br>- A Home<br>- Organisations                     | Organisation Name<br>Enter your organisation or<br>practice name                       |                                                            |                          |
|   | <ul> <li>ed can incrime</li> <li>dia Testificac</li> </ul> | About Us<br>And a brief description of the<br>organisation or processa                 | ○ Formatis + 6) / 紀 葉 38 日 日 38 38 ♂                       |                          |
|   |                                                            | Working with us<br>Describe your appreciation<br>and only it's grout place to<br>weak. | o Formata× 8 / 肥 筆 頭 圧 圧 頭 頭 ゆ<br>TestPrac working with us |                          |
| 0 |                                                            | Homs / Ornanisations / GP Providence                                                   | <u>actor</u> / TestNac                                     | Preview Save and publish |

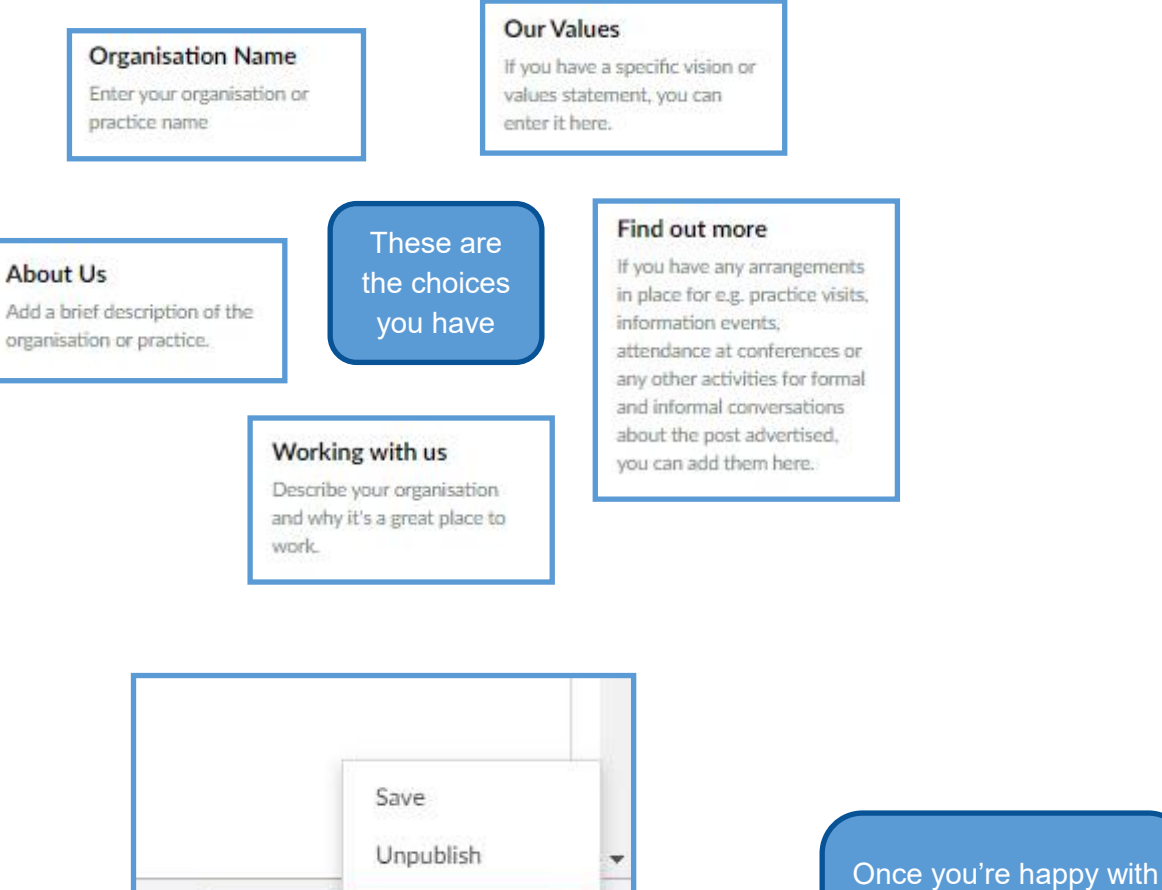

Save and publish

Preview

the Content tab then save by clicking here and then Save

## Practice information

3

### Contact Information tab

Add information about how people can contact your Practice on the Contact Information tab

| (1) Q. Type to search | TestPrac                                                                                                    | Actions *                |
|-----------------------|----------------------------------------------------------------------------------------------------|--------------------------|
|                       | Context Information Drganisation ID Info                                                                                                    |                          |
| Content               | Address                                                                                                    |                          |
|                       | Postcode  Your postcode.  There postcode will be used as the default toration for glab be also can still entire a different postcode the routh glab types at the will only as create a new advert.                                                                                                    |                          |
|                       | Telephone Number<br>Exter your nuch taloptione<br>number. You can une different<br>cardets ta a job apartie<br>tamat to the suraber will<br>be uned to the default number<br>for all keylene contasts<br>theough if you don't.                                                                                                    |                          |
|                       | eMail And the obtain analyses where the conductor by tens where the conductor by tens to a difference over the advance conducts for exacts advect if your white,                                                                                                    |                          |
|                       | Website Address  Not your address in  hore.                                                                                                    |                          |
|                       | What3Words Location The V2/W location is number and the variable of the variable of the variab |                          |
| 0                     | Home / Orzanisations / GP Practice / TestPrac                                                                                                    | Preview Save and publish |

### Telephone Number

Enter your main telephone number. You can use different numbers for information contacts on a job specific basis too but this number will be used as the default number for all telephone contacts though if you don't.

Address

### Postcode

Your postcode, If there's a postcode in this box, it will be used as the default location for jobs but you can still enter a different postcode for each job if you want to when you create a new advert.

### Website Address

Put your website address in here. These are the choices you have

### What3Words Location

The W3W location is another way to locate your organisation. (You can find out more at https://what3words.com/ or just leave blank if you wish and we'll use the postcode.)

#### eMail

Add the default email you want to be contacted by here. You can use a different one for informal contacts for each advert if you wish.

#### Health Board Area \*

Once you're happy with the Contact Information tab then save as before

Add details about your vacancy

4

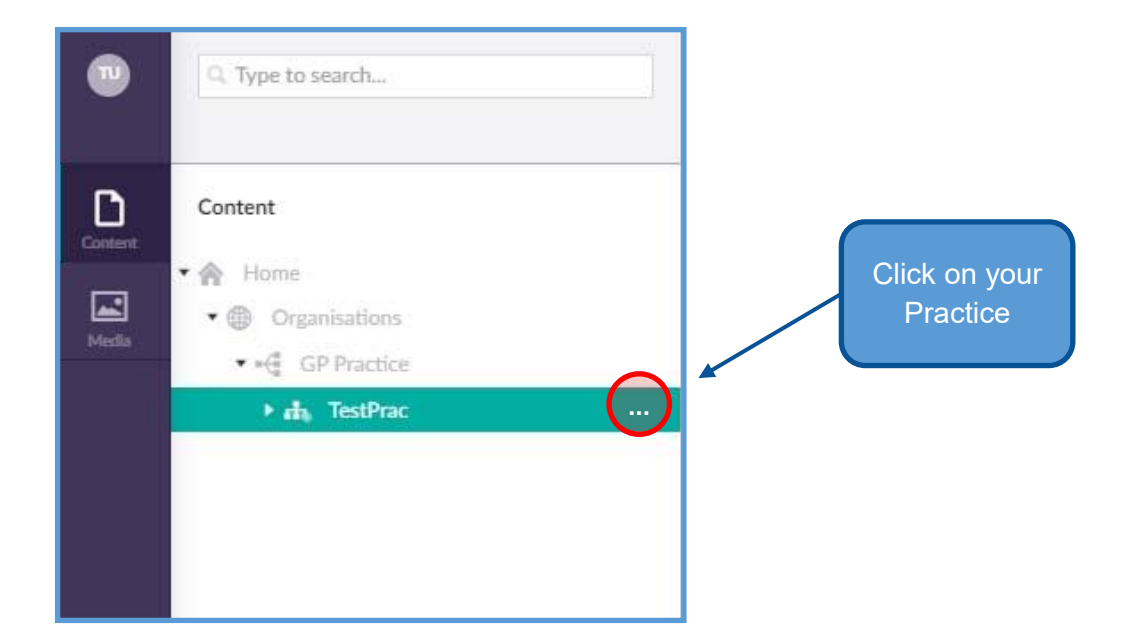

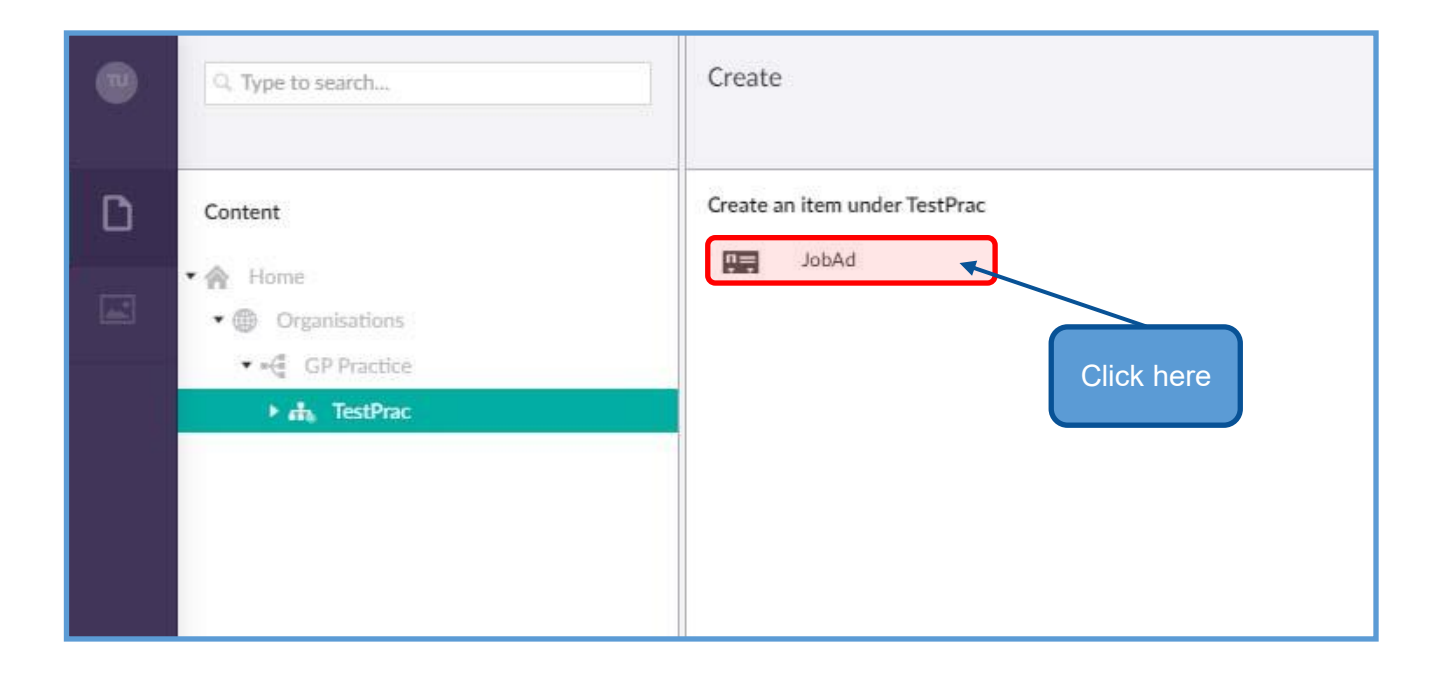

5

### Content tab

Add information about your vacancy on the Content tab

Title

applicable)

ok too.

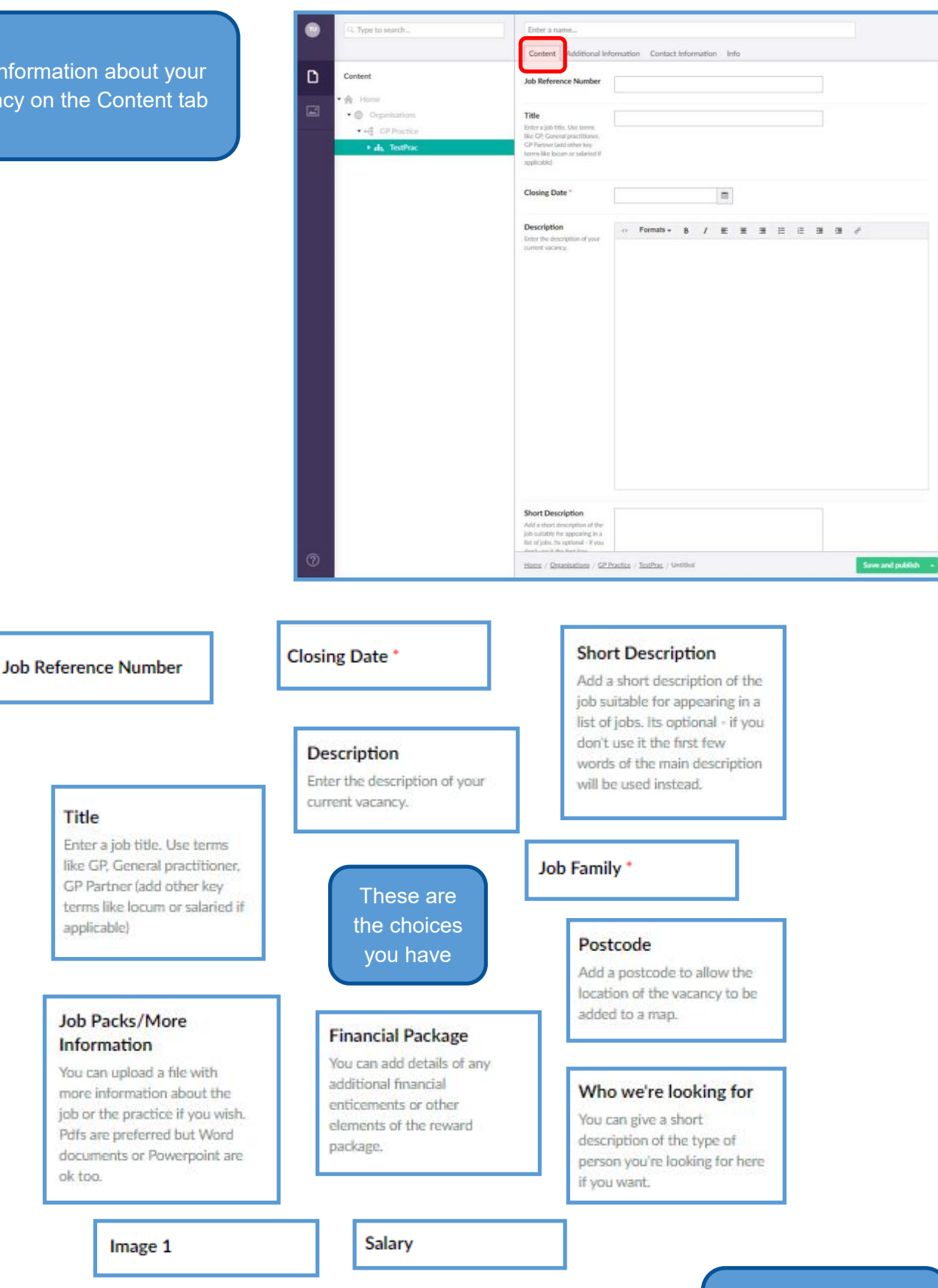

Once you're happy with the Content tab then save as before

6

## Additional information tab

Add additional information about your vacancy on the Additional information tab

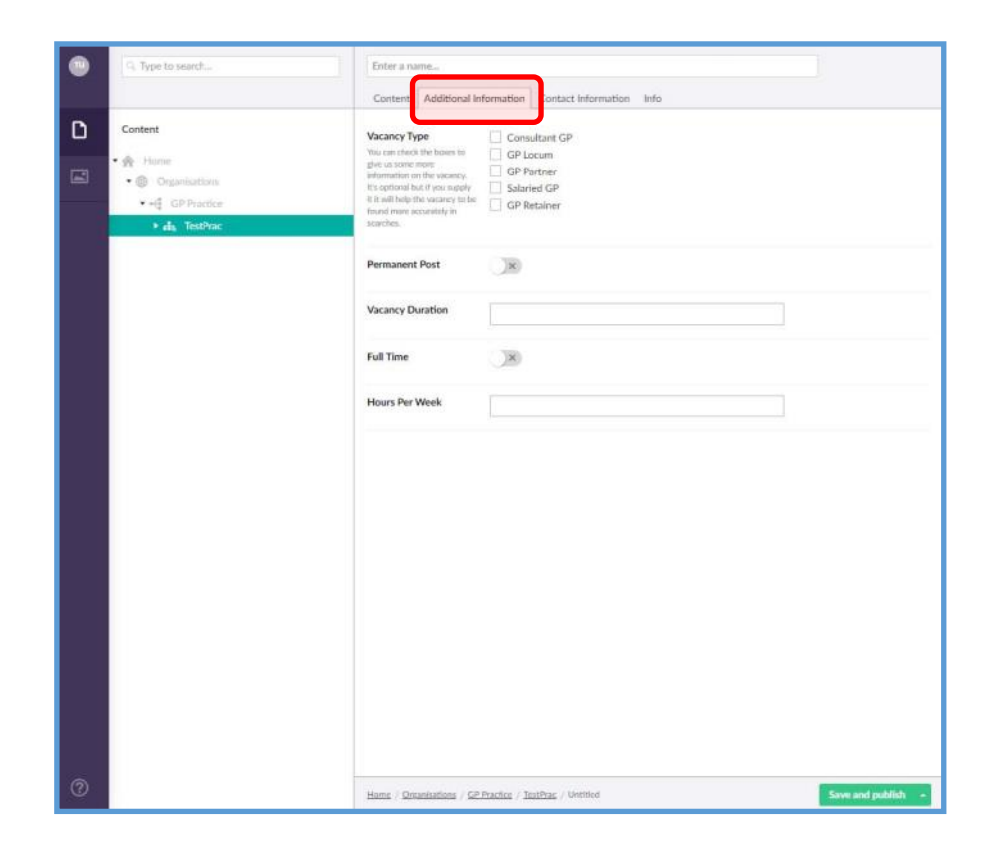

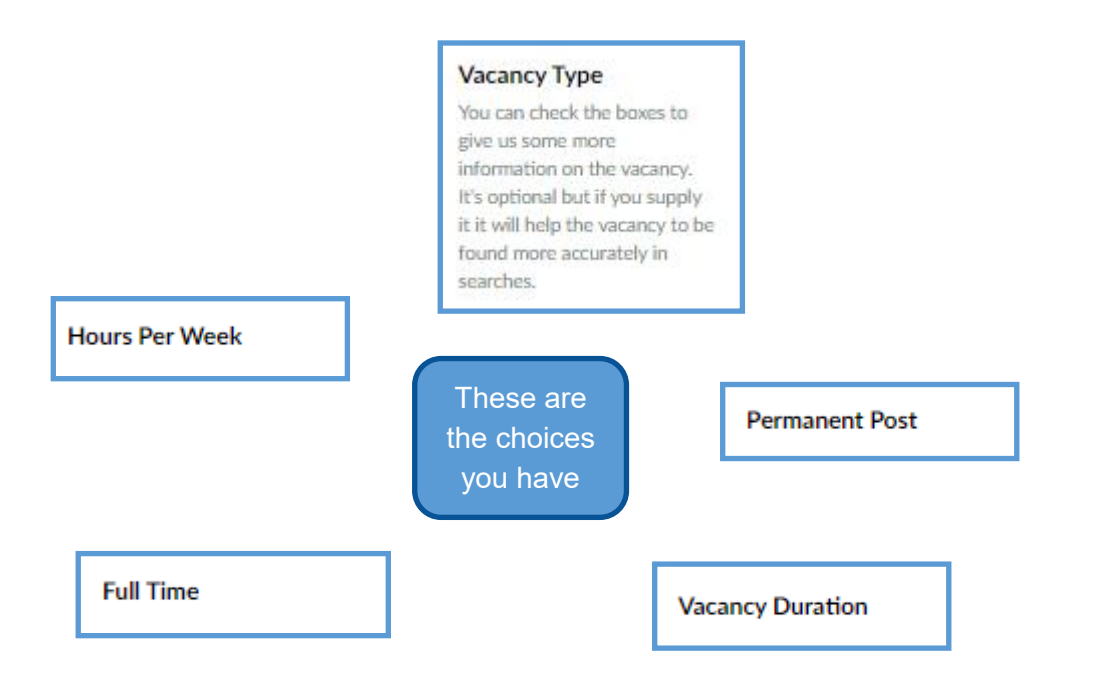

Once you're happy with the Additional information tab then save as before

7

## Contact information tab

Add contact information about your vacancy on the Contact information tab

| Q. Type to search                                                                                                    | Enter a name                                             |                    |
|----------------------------------------------------------------------------------------------------|----------------------------------------------------------|--------------------|
|                                                                                                    |                                                          |                    |
| A COLORED IN COLORED IN COLORED IN COLORED IN COLORED IN COLORED IN COLORED IN COLORED IN COLORED IN COLORED IN                                                                                                    | Content Additional Information Contact Information Info  |                    |
| Content                                                                                                    | Contract Name                                            |                    |
| Constant of the second second s | Contact Name                                             |                    |
| • 🕸 Home                                                                                                    |                                                          |                    |
| •  Organisations                                                                                                    | Contact eMail                                            |                    |
| • HE GP Practice                                                                                                    | •••                                                      |                    |
| + ah. TestPrac                                                                                                    | Contact Phone Number                                     |                    |
|                                                                                                    |                                                          |                    |
|                                                                                                    |                                                          |                    |
|                                                                                                    |                                                          |                    |
|                                                                                                    |                                                          |                    |
|                                                                                                    |                                                          |                    |
|                                                                                                    |                                                          |                    |
|                                                                                                    |                                                          |                    |
|                                                                                                    |                                                          |                    |
|                                                                                                    |                                                          |                    |
|                                                                                                    |                                                          |                    |
|                                                                                                    |                                                          |                    |
|                                                                                                    |                                                          |                    |
|                                                                                                    |                                                          |                    |
|                                                                                                    |                                                          |                    |
|                                                                                                    |                                                          |                    |
|                                                                                                    |                                                          |                    |
|                                                                                                    |                                                          |                    |
|                                                                                                    |                                                          |                    |
|                                                                                                    |                                                          |                    |
|                                                                                                    |                                                          |                    |
|                                                                                                    |                                                          |                    |
|                                                                                                    |                                                          |                    |
|                                                                                                    |                                                          |                    |
|                                                                                                    |                                                          |                    |
|                                                                                                    |                                                          |                    |
|                                                                                                    |                                                          |                    |
|                                                                                                    |                                                          |                    |
|                                                                                                    |                                                          |                    |
| (7)                                                                                                    | Home / Dotarisations / GP Practice / TootPrac / Untitled | Save and publish - |

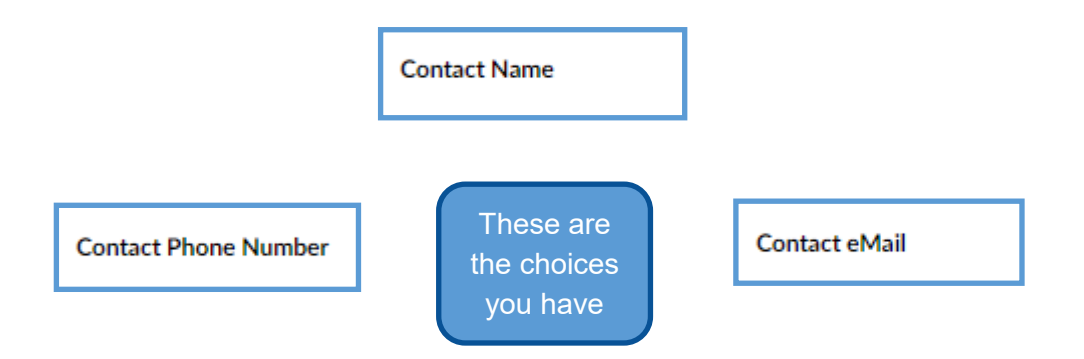

Once you're happy with the Contact Information tab then save as before

## Publishing your vacancy advert

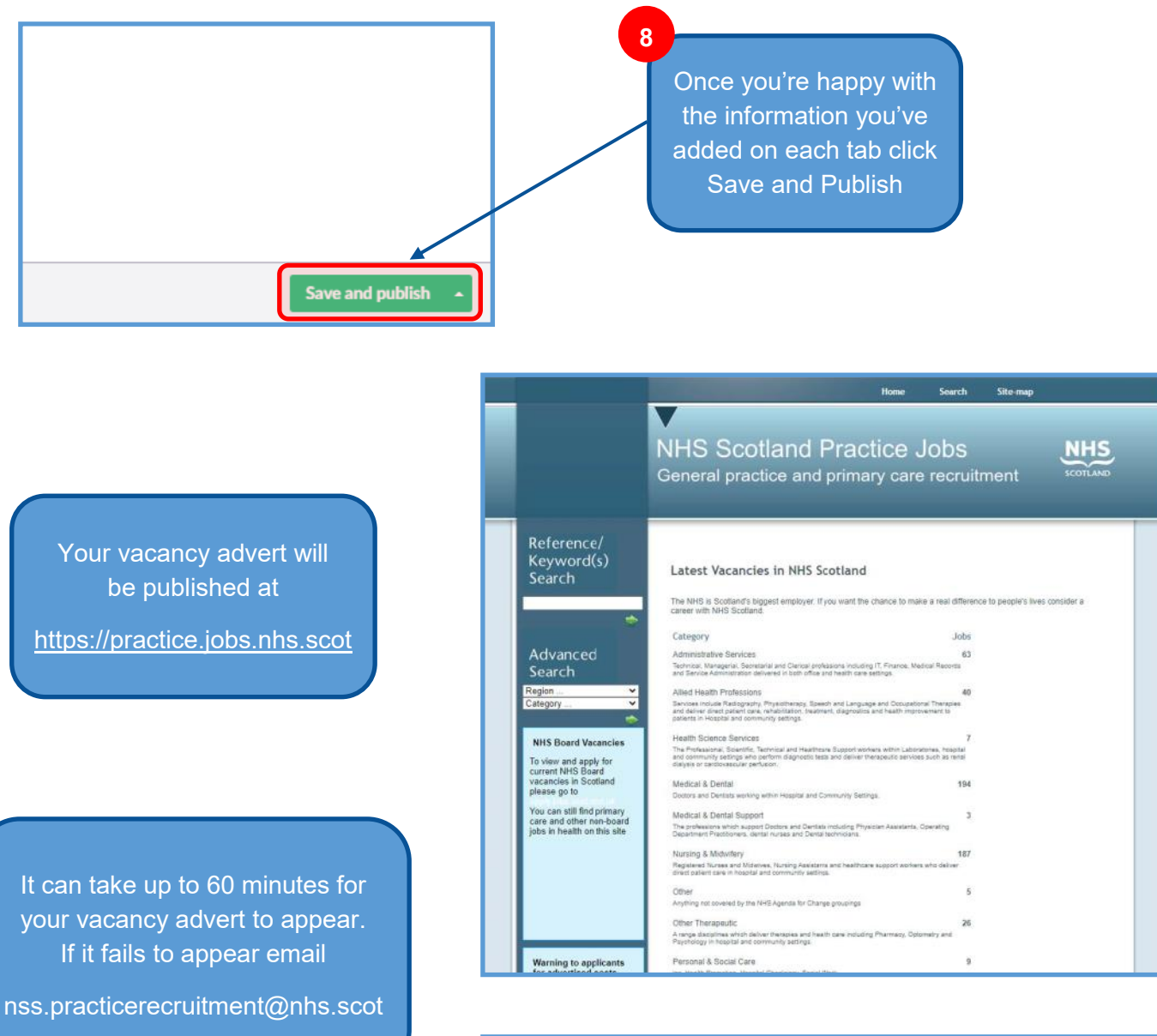

If the vacancy advert is for a GP it will automatically be published at

https://gpjobs.scot

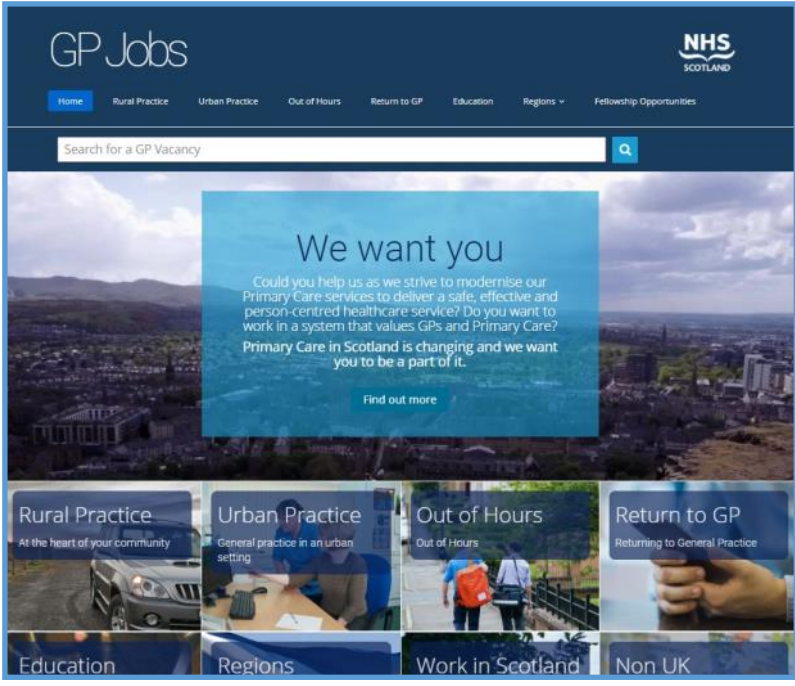